## **Contents**

| 1   | Confirm OneDrive is installed on your device | 2 |
|-----|----------------------------------------------|---|
| 2   | Setup OneDrive for backups                   | 3 |
| 2.1 | Open OneDrive Settings                       | 3 |
| 2.2 | Sync and Backup OneDrive                     | 4 |
| 2.3 | Choose other folders for OneDrive            | 7 |
| 3   | Change OneDrive syncing notification         | 8 |
| 4   | View your synced OneDrive folders            | 8 |

# 1 Confirm OneDrive is installed on your device

- To confirm that the client is installed on your machine, you can:
  - Check to see if a blue cloud icon is present in your system tray (in the lower right-hand corner of your screen) or

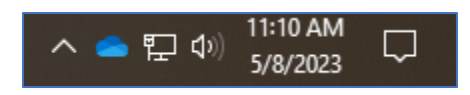

• Click the Start button (in the lower left-hand corner of your screen) and start typing "OneDrive" to see if any application is displayed.

|        | Fayetteville Technical Community                                                                                |        |                        |  |  |  |  |  |  |  |  |
|--------|----------------------------------------------------------------------------------------------------|--------|------------------------|--|--|--|--|--|--|--|--|
|        | All School Apps Documents N                                                                                     | re ▼ × |                        |  |  |  |  |  |  |  |  |
|        | Best match                                                                                                    |        |                        |  |  |  |  |  |  |  |  |
|        | OneDrive<br>App                                                                                                 |        |                        |  |  |  |  |  |  |  |  |
|        | Apps                                                                                                    |        | OneDrive               |  |  |  |  |  |  |  |  |
|        | OneDrive.exe                                                                                                    | >      | Арр                    |  |  |  |  |  |  |  |  |
|        | This PC - Documents                                                                                             |        |                        |  |  |  |  |  |  |  |  |
|        | a service reader                                                                                                |        | □ ⊂ Open               |  |  |  |  |  |  |  |  |
|        | A DECK OF A DECK OF A DECK OF A DECK OF A DECK OF A DECK OF A DECK OF A DECK OF A DECK OF A DECK OF A DECK OF A |        | C Run as administrator |  |  |  |  |  |  |  |  |
|        | Search school and web                                                                                           |        | D Open file location   |  |  |  |  |  |  |  |  |
|        | Search school and web                                                                                           |        | 总 Unpin from taskbar   |  |  |  |  |  |  |  |  |
|        | OneDrive - See school and web results                                                                           | >      | 圖 Uninstall            |  |  |  |  |  |  |  |  |
|        | Folders                                                                                                    |        |                        |  |  |  |  |  |  |  |  |
|        | OneDrive - Fayetteville Technical<br>Community College                                                          | >      |                        |  |  |  |  |  |  |  |  |
|        | OneDrive - in                                                                                                   | >      |                        |  |  |  |  |  |  |  |  |
| :<br>N | OneDrive - in                                                                                                   | >      |                        |  |  |  |  |  |  |  |  |
| 4      |                                                                                                    | äŧ     | 🖌 🔮 📻 🥵 🍯 🙆 🥖 🕄        |  |  |  |  |  |  |  |  |

• If the client is not installed on your device, you should contact the Service Desk by phone or email to request an install

# 2 Setup OneDrive for backups

#### 2.1 Open OneDrive Settings

- Right-click on the blue cloud icon in the system tray (right-hand corner of your desktop)
- Click on the settings icon in the top right-hand corner of the OneDrive access menu
- Click 'Settings'

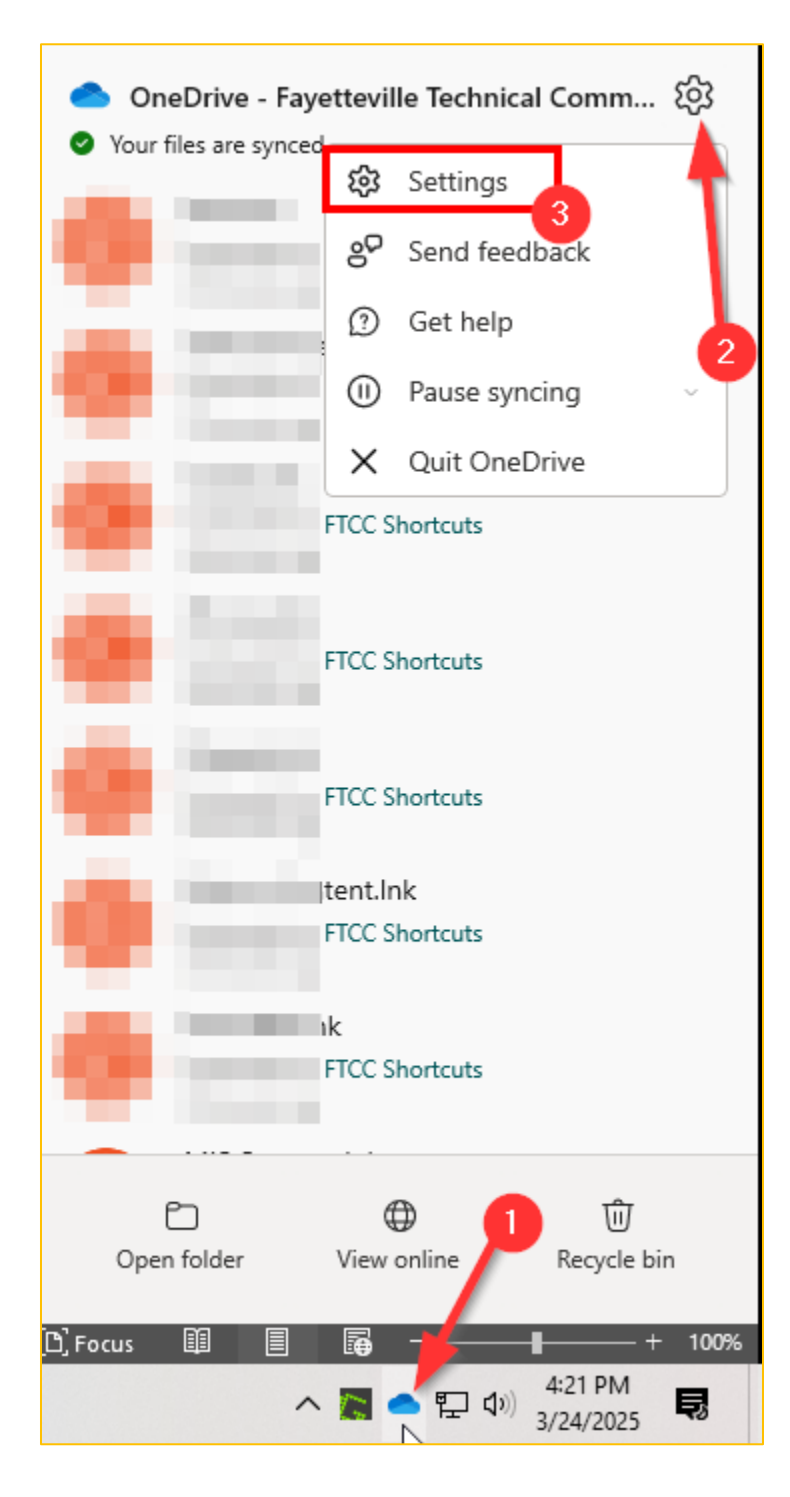

#### 2.2 Sync and Backup OneDrive

• Click on 'Manage Backup'

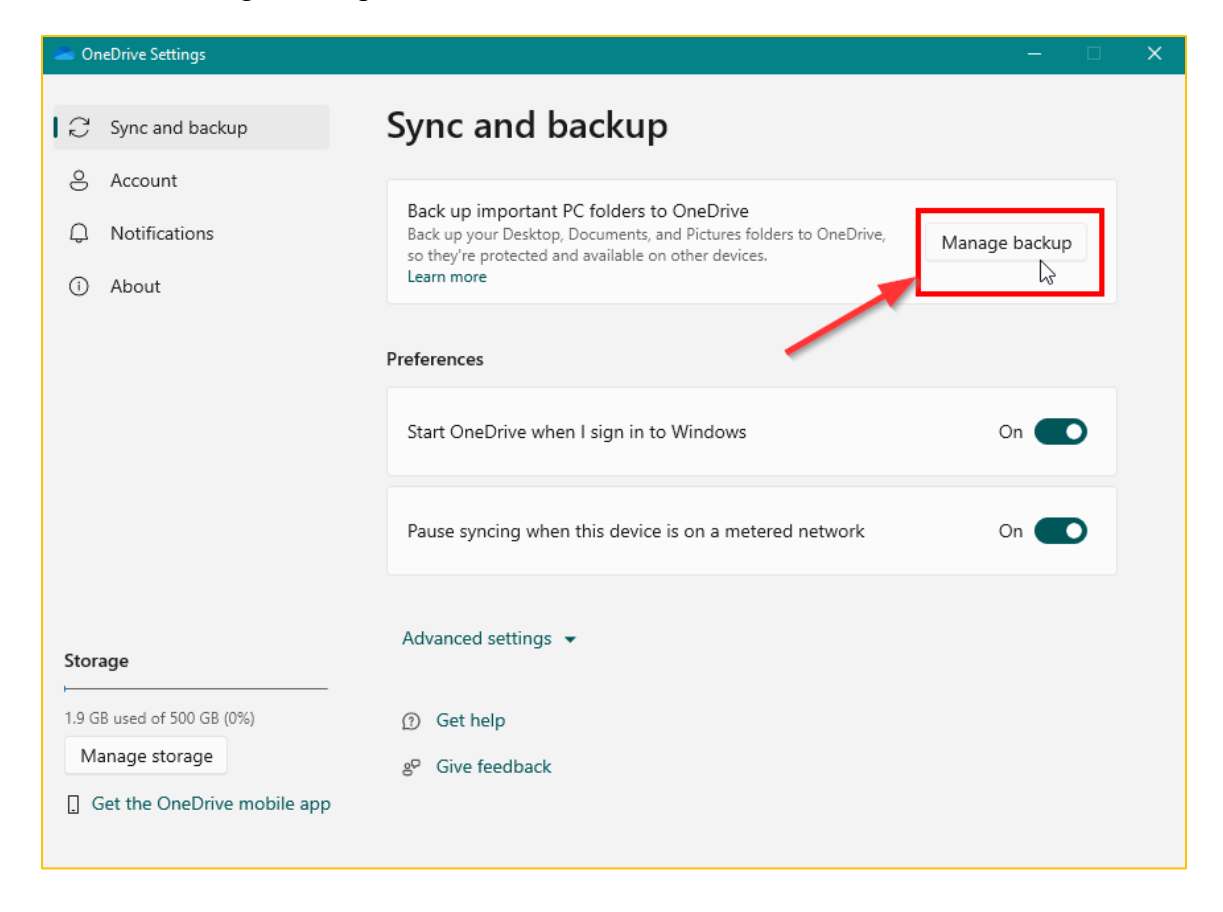

• Ensure that your local files are selected to backup to OneDrive and then select 'Save Changes'

| 🛥 Microsoft OneDrive                                                                                                    | - □ >        | 🗙 🛛 🔤 Microsoft                          | OneDrive                                                                                             |                                                                                | – 🗆 🗙             |
|----------------------------------------------------------------------------------------------------|--------------|------------------------------------------|----------------------------------------------------------------------------------------------------|--------------------------------------------------------------------------------|-------------------|
| Back up folders on this PC<br>Files will be backed up, protected, and available anywhere in OneDrive<br>Technical Community College, even if you lose this device.<br>Learn more about folder backup | Fayetteville | Back<br>Files wil<br>Technica<br>Learn m | up folders on thi<br>I be backed up, protecte<br>al Community College, e<br>lore about folder backup | is PC<br>ed, and available anywhere in OneDriv<br>ven if you lose this device. | ve - Fayetteville |
| Documents         13.9 GB         Not backed up                                                                                                    |              |                                          | Documents                                                                                            | 13.9 GB Ready to back up                                                       |                   |
| Pictures 0 KB Not backed up                                                                                                    |              |                                          | Pictures                                                                                             | 0 KB Ready to back up                                                          |                   |
| Desktop 941 MB Not backed up                                                                                                    |              |                                          | Desktop                                                                                              | 941 MB Ready to back up                                                        |                   |
|                                                                                                    |              |                                          |                                                                                                    |                                                                                | 1                 |
| 1.9 GB used of 500 GB                                                                                                    |              | <b>()</b> 16                             | 5.7 GB of 500 GB will be                                                                             | used after backup                                                              |                   |
| Close Save change                                                                                                    | s            |                                          | Close                                                                                                | Save char                                                                      | nges              |

• These folders will immediately begin syncing to OneDrive

| 🛥 Microso                             | ft OneDrive                                                                                    |                                             |                                         | - 0                       | × |
|---------------------------------------|------------------------------------------------------------------------------------------------|---------------------------------------------|-----------------------------------------|---------------------------|---|
| Back<br>Files w<br>Technie<br>Learn r | t <b>up folders on</b><br>ill be backed up, pro<br>cal Community Colle<br>more about folder ba | tected, and ava<br>ge, even if you<br>ackup | ilable anywhere in<br>lose this device. | n OneDrive - Fayetteville |   |
|                                       | Documents                                                                                      | 13.9 GB                                     | Syncing                                 |                           |   |
|                                       | Pictures                                                                                       | 0 KB                                        | Syncing                                 |                           |   |
| -                                     | Desktop                                                                                        | 941 MB                                      | Syncing                                 |                           |   |
|                                       |                                                                                                |                                             |                                         |                           |   |
| • 1                                   | 16.7 GB of 500 GB wi                                                                           | ll be used after                            | r backup                                |                           |   |
|                                       | Close                                                                                          |                                             |                                         | Syncing                   |   |

- If you have not closed out any files/folders during the syncing process, it will notify you that "Some files can't be backed up" with details of which files and folders failed during the sync
- If you are notified that these files/folders are currently open, please close them out and select '*Try* again'
- If you are unable to close out currently opened files/folders, please press 'Skip'

| Some files can't be bac                                                                         | cked up                                                                                             |  |
|-------------------------------------------------------------------------------------------------|----------------------------------------------------------------------------------------------------|--|
| The file<br>in use and can't be backed up. Cl<br>skip this, they won't be backed u<br>OneDrive. | .dotx and 2 other files are<br>ose the files and try again. If you<br>p until you move it into your |  |
| Try again                                                                                       | Skip                                                                                                |  |

• You can view the progress of the sync by clicking '*View Progress*' until all files/folders are listed as '*Backed up*'

|                                    | <ul> <li>Microsoft OneDrive</li> </ul>                                                                                                    |                                 |                                              | □ ×            |           |
|------------------------------------|----------------------------------------------------------------------------------------------------|---------------------------------|----------------------------------------------|----------------|-----------|
|                                    | OneDrive is backing                                                                                                    | ı up your fil                   | es                                           |                |           |
|                                    | Some files from <a href="sc;</td> <td>//LocalFolder?pat</td> <td>th=C:\Users<br/>ren't moved from their origin</td> <td>al locations</td> <td></td> | //LocalFolder?pat               | th=C:\Users<br>ren't moved from their origin | al locations   |           |
|                                    | to OneDrive. These items wo                                                                                                    | n't be backed up                | and should be moved manua                    | ally.          |           |
|                                    | Get your fi                                                                                                    | View pro-                       | In the Android or iOS app                    |                |           |
| Microsoft                          | OneDrive                                                                                                    |                                 |                                              | _              |           |
| Back                               | up folders on th                                                                                                    | is PC                           |                                              |                |           |
| Files will<br>Technica<br>Learn me | be backed up, protect<br>I Community College, e<br>ore about folder backu                                                                           | ed, and ava<br>even if you<br>p | ilable anywhere in (<br>lose this device.    | OneDrive - Fay | etteville |
|                                    | Documents                                                                                                    | 0 KB                            | Backed up                                    |                |           |
|                                    | Pictures                                                                                                    | 24 MB                           | Backed up                                    |                |           |
|                                    | Desktop                                                                                                    | 208 KB                          | Backed up                                    |                |           |
|                                    |                                                                                                    |                                 |                                              |                |           |

#### 2.3 Choose other folders for OneDrive

• With the OneDrive settings window still open, select 'Account' and 'Choose Folders'

| loneDrive Settings                                                                         |                                                                                             | – 🗆 X            |
|--------------------------------------------------------------------------------------------|---------------------------------------------------------------------------------------------|------------------|
| <ul> <li>Sync and backup</li> <li>Account</li> <li>Notifications</li> <li>About</li> </ul> | Account<br>@ad.faytechcc.edu<br>Unlink this PC                                              | + Add an account |
|                                                                                            | OneDrive - Fayetteville Technical Community College<br>207 MB used on this PC<br>③ Get help | Choose folders   |
| Storage<br>1.9 GB used of 500 GB (0%)<br>Manage storage                                    | g <sup>o</sup> Give feedback                                                                |                  |
| Get the OneDrive mobile app                                                                |                                                                                             |                  |

• Choose 'Make all files available' or select the folders you want available in OneDrive and select 'OK.'

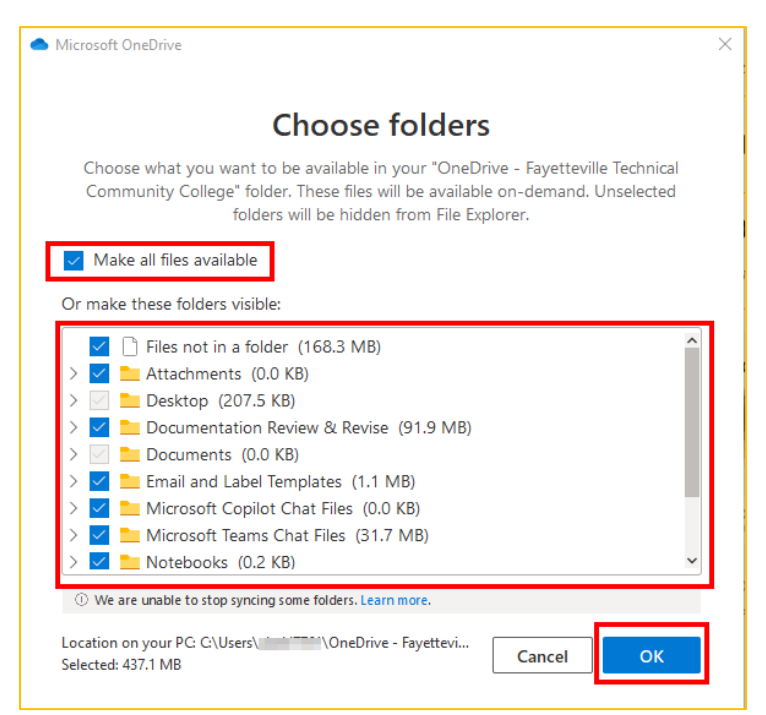

# **3** Change OneDrive syncing notification

- You can choose to be notified when your OneDrive syncing is paused by going to the OneDrive settings, selecting *'Notifications'* and then ensuring that *'Notify me when syncing is paused'* is turned on
  - This will ensure that anytime a file or folder is not synced or syncing has been paused due to the file being opened, you will receive a desktop notification in your system tray

| <b>&gt; 0</b> | neDrive Settings |                                                                     | - 0  | × |
|---------------|------------------|---------------------------------------------------------------------|------|---|
| (1)<br>(1)    | Sync and backup  | Notifications                                                       |      |   |
| چ<br>1 ل      | Account          | Notify me when syncing is paused                                    | On 🌑 |   |
| 0             | About            | <ul> <li>③ Get help</li> <li>g<sup>o</sup> Give feedback</li> </ul> |      |   |

## 4 View your synced OneDrive folders

- You can view your OneDrive sync status, files, folders, and other related account and backup settings anytime by clicking the blue cloud icon in the system tray located in the bottom right-hand corner of your desktop
  - You can click 'Open folder' which will open File Explorer on your desktop application or you can select 'View online' which will bring you to the Web interface for OneDrive

| 📥   🎽                     | <mark>_}</mark> |                          |                               | Syr     | ncing        | C            | neDrive                    | - Fayettevi | lle Techi     | nical Community C | ollege     |
|---------------------------|-----------------|--------------------------|-------------------------------|---------|--------------|--------------|----------------------------|-------------|---------------|-------------------|------------|
| File                      | Home            | Share                    | View                          | Cloud   | Storage      | 2            |                            |             |               |                   |            |
| Pin to Qu<br>access       | iick Copy       | Paste                    | Cut<br>Copy path<br>Paste sho | tcut    | Move<br>to * | Copy<br>to * | Delete                     | Rename      | New<br>folder | New item •        | Properties |
|                           |                 | ippouru                  |                               |         | -            | org          |                            |             |               |                   | open       |
| $\leftarrow \rightarrow$  | Υ Τ             | •                        | > (                           | neDrive | - Fayet      | teville l    | echnical                   | Communi     | ty Colle      | ge >              |            |
|                           |                 |                          |                               |         |              |              | _                          | Vame        |               | ^                 | Statu      |
| 📌 Q                       | uick access     |                          |                               |         |              |              |                            | Attach      | ments         |                   | 0          |
| <b>_</b> 0                | neDrive - Fa    | ayetteville <sup>·</sup> | Technical Co                  | ommunit | ty Colle     | ge           |                            | Desktor     | 0             |                   | a          |
|                           | Attachmen       | ts                       |                               |         |              |              |                            |             |               | Ø                 |            |
|                           | Desktop         |                          |                               |         |              |              | 🗄 Documents 🧲              |             |               | C                 |            |
|                           |                 |                          |                               |         |              |              |                            |             |               |                   | 0          |
|                           | Documents       |                          |                               |         |              |              |                            | Micros      | oft Copi      | lot Chat Files    | 0          |
|                           | Empil and I     | abel Temp                | lator                         |         |              |              | Microsoft Teams Chat Files |             |               | 0                 |            |
| Email and Label lemplates |                 |                          |                               |         | Notebooks    |              |                            | $\odot$     |               |                   |            |
| ·                         | Microsoft C     | opilot Cha               | it Files                      |         |              |              |                            |             |               |                   | 0          |
|                           | Microsoft T     | eams Chat                | Files                         |         |              |              | 6                          | Picture     | 5             |                   | 0          |
| ı 🗖 ا                     | Notebooks       |                          |                               |         |              |              |                            |             |               |                   | 0          |
|                           |                 |                          |                               |         |              |              |                            |             |               |                   | 0          |

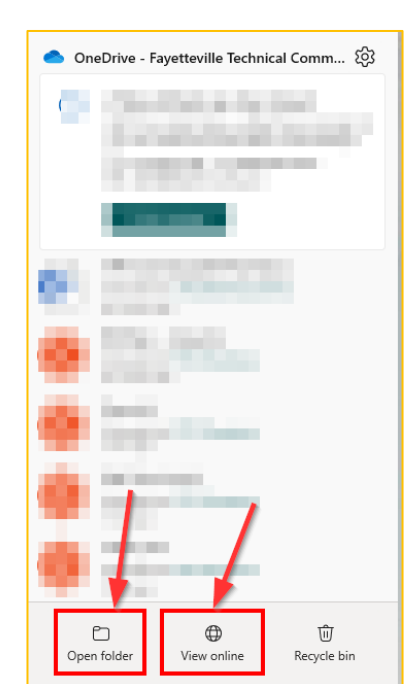